# Instalação do IBM SPSS Statistics 30 MacOS

1. Descompacte e Execute o ficheiro de instalação

| Statistics                                                                                   | × +                         |                                                           |                       |                          |
|----------------------------------------------------------------------------------------------|-----------------------------|-----------------------------------------------------------|-----------------------|--------------------------|
| ← → ↑                                                                                        | □ → ··· IBM SPSS Statistics | > SPSS Statistics 30 > MacC                               | IS > Statistics       | Procurar em Statistics Q |
| 🕑 Novo - 🐰                                                                                   | 0 6 0 0 1                   | Ordenar - 🔲 Ver - 🚥                                       |                       | Detalher                 |
| <ul> <li>☆ Base</li> <li>ろ Galeria</li> <li>&gt; ▲ Noé - Universidade</li> </ul>             | Nome                        | Data de modificação Tipo<br>18/10/2024 17:36 Ficheiro PKC | Tamanho<br>880 051 KB |                          |
| <ul> <li>Ambiente de tra .#</li> <li>↓ Transferências .#</li> <li>☐ Documentos .#</li> </ul> |                             |                                                           |                       |                          |
| <ul> <li>Imagens #</li> <li>Música #</li> <li>Vídeos #</li> <li>Reciclagem #</li> </ul>      |                             |                                                           |                       |                          |
| 🕤 Mining<br>🕤 Watch                                                                          |                             |                                                           |                       |                          |
| Fite PC                                                                                      |                             |                                                           |                       |                          |
| > 🎥 Rede                                                                                     |                             |                                                           |                       |                          |
| 1 item                                                                                       |                             |                                                           |                       |                          |

### 2. Clique em Continue

| • • •                                                                                                    | 💝 Install IBM SPSS Statistics                                                                                      | 8 |
|----------------------------------------------------------------------------------------------------|----------------------------------------------------------------------------------------------------|---|
|                                                                                                    | Welcome to the IBM SPSS Statistics Installer                                                                       |   |
| <ul> <li>Introduction</li> <li>Read Me</li> <li>License</li> <li>Destination Select</li> <li>Installation Type</li> <li>Installation</li> <li>Summary</li> </ul> | WARNING: Installing IBM SPSS Statistics <b>will overwrite</b> any existing installations of version 28.x or later. |   |
| $\sum$                                                                                                    | Go Back Continue                                                                                                   | 3 |

### 3. Clique em Continue

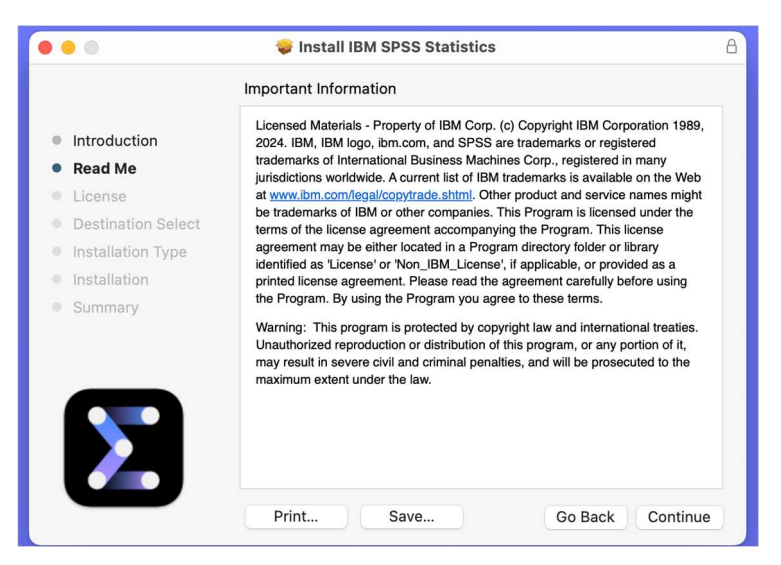

### 4. Clique em Continue

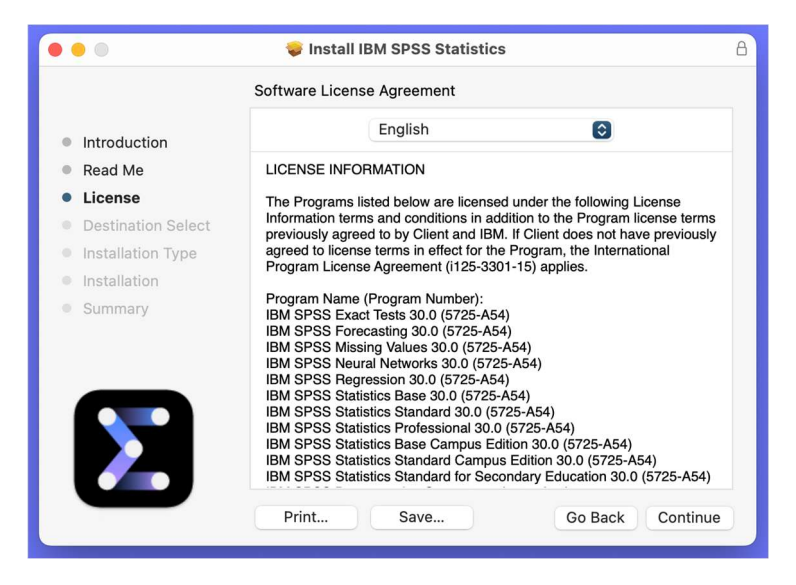

### 5. Clique em Agree

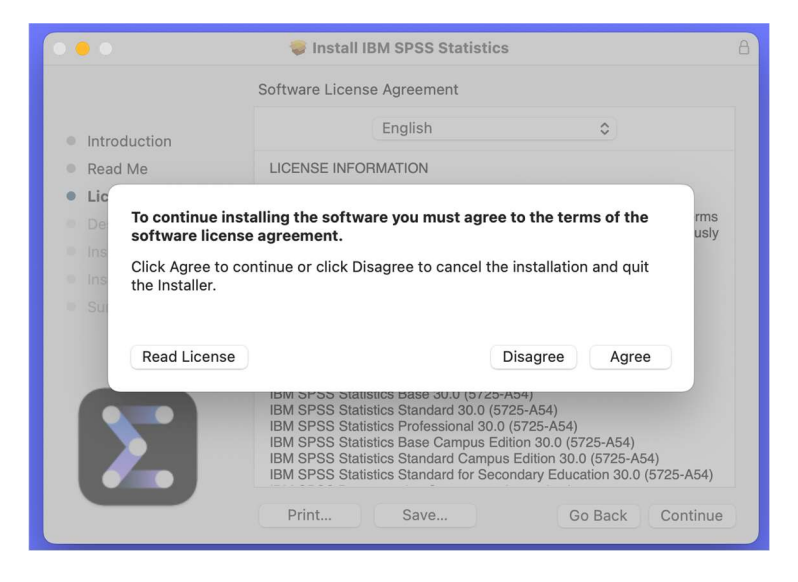

#### 6. Clique em Instalar

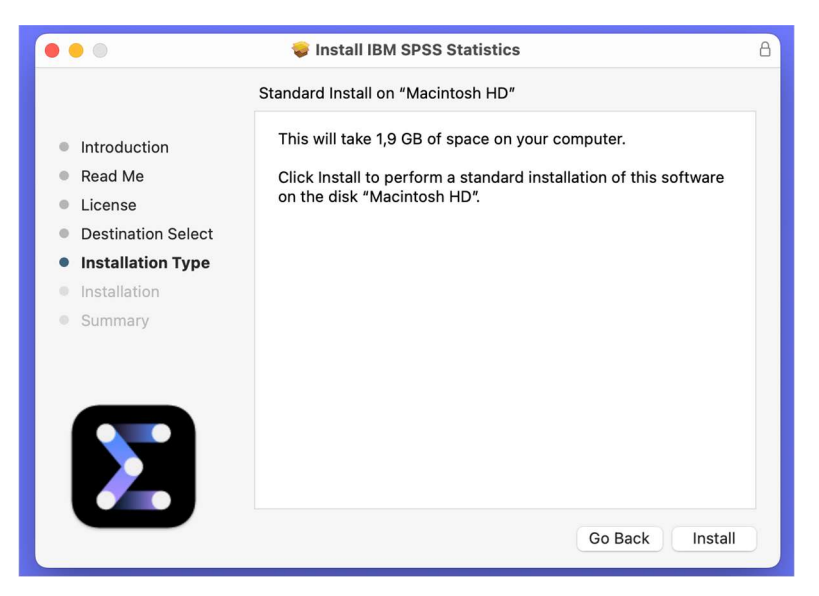

7. Introduza as suas credências de acesso do sistema operativo MacOS e clique em Instalar software

| ( | $\bigcirc$ | Instalador está a tentar instalar software novo. |                |                   |  |  |  |  |
|---|------------|--------------------------------------------------|----------------|-------------------|--|--|--|--|
|   |            | Digite a sua palavra-pas                         | sse para permi | itir.             |  |  |  |  |
|   |            | Nome de utilizador:                              |                |                   |  |  |  |  |
|   |            | Palavra-passe:                                   |                |                   |  |  |  |  |
|   |            |                                                  |                |                   |  |  |  |  |
|   |            |                                                  | Cancelar       | Instalar software |  |  |  |  |
|   |            |                                                  |                |                   |  |  |  |  |

8. Clique em Fechar

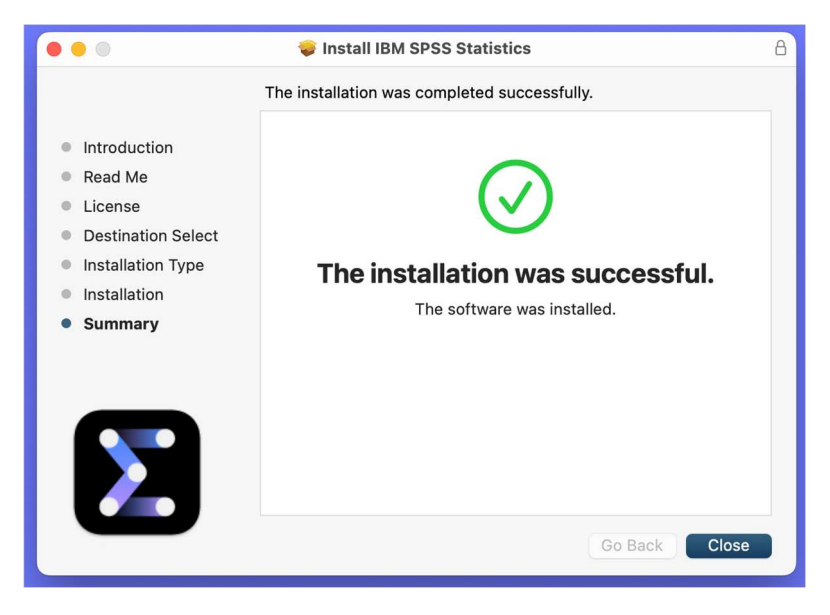

9. Aceda ao portal do estudante (<u>https://portaldoestudante.uac.pt</u>), no separador TIC e preencha um formulário a solicitar a chave para validar a licença.

### Validação da Licença

1. Execute o ficheiro SPSS Statistics

| •••                                                                   | < > IBM SI                     | PSS Statistics           |           |             | 88 \$ | 000 v | Û | $\bigcirc$ | ··· ~ | Q |
|-----------------------------------------------------------------------|--------------------------------|--------------------------|-----------|-------------|-------|-------|---|------------|-------|---|
| Favoritos<br>② Recentes<br>A Aplicações                               | <b>e</b>                       | R                        |           | Σ           |       |       |   |            |       |   |
| <ul> <li>Secretária</li> <li>Documentos</li> <li>Descargas</li> </ul> | Python3 for SPSS<br>Statistics | R for SPSS<br>Statistics | Resources | SPSS Statis | stics |       |   |            |       |   |
| Locais                                                                |                                |                          |           |             |       |       |   |            |       |   |
| Vermelho     Laranja                                                  |                                |                          |           |             |       |       |   |            |       |   |
| Amarelo     Verde                                                     |                                |                          |           |             |       |       |   |            |       |   |

### 2. Clique em Launch License Wizard

| Activate IBM SPSS Statistics Activate your subscription or trial Activate with an authorization code or the Licens Manager Server Login with IBM ID Launch License Wizard or | 00           | IBM S                                          | PSS Statistics                                                       |
|----------------------------------------------------------------------------------------------------|--------------|------------------------------------------------|----------------------------------------------------------------------|
| Activate your subscription or trial Activate with an authorization code or the Licens Manager Server  Login with IBM ID Launch License Wizard  or                            |              | Activate IB                                    | M SPSS Statistics                                                    |
| Login with IBM ID Launch License Wizard                                                                                                    | A            | ctivate your subscription or trial             | Activate with an authorization code or the License<br>Manager Server |
| or                                                                                                    |              | Login with IBM ID                              | Launch License Wizard                                                |
|                                                                                                    |              |                                                | or                                                                   |
| nore information on IBM SPSS Statistics activation choices, see <u>IBM SPSS Statistics Features and Modules</u> .<br><u>Privacy F</u>                                        | For more inf | ormation on IBM SPSS Statistics activation cho | ices, see IBM SPSS Statistics Features and Modules.<br>Privacy Poli  |

### 3. Clique em Next

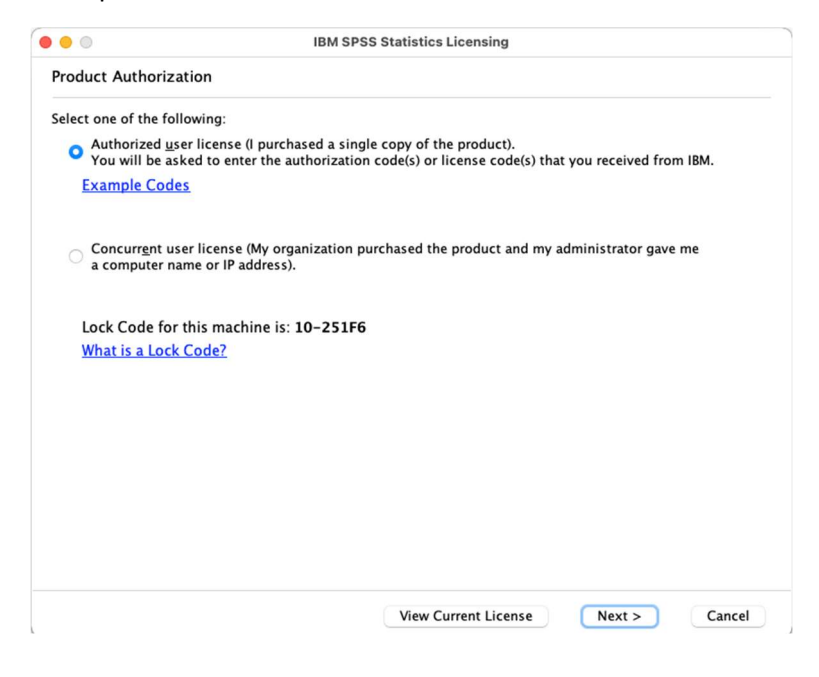

### 4. Introduza a licença que os SVTIC lhe indicou e clique em ${\bf Add}$ e em ${\bf Next}$

| ter Codes ter Your authorization code(s) here to license your product. If you have alread one, please enter the license code(s) you received from IBM. tensing Overview ample Codes ter Code:  Remove Code e authorization code(s) will be electronically sent to IBM. >xy Server Settings           | contacted IBM via email or |
|----------------------------------------------------------------------------------------------------|----------------------------|
| ter your authorization code(s) here to license your product. If you have alread<br>one, please enter the license code(s) you received from IBM.<br>tensing Overview<br>ample Codes<br>ter Code:<br>Remove Code<br>e authorization code(s) will be electronically sent to IBM.<br>xxy Server Settings | contacted IBM via email or |
| Remove Code         e authorization code(s) will be electronically sent to IBM.         >xy Server Settings                                                                                                    |                            |
| ample Codes.         ter Code:                                                                                                    |                            |
| Remove Code<br>e authorization code(s) will be electronically sent to IBM.<br>>xy Server Settings                                                                                                    |                            |
| Remove Code<br>e authorization code(s) will be electronically sent to IBM.<br>>xy Server Settings                                                                                                    |                            |
| Remove Code<br>e authorization code(s) will be electronically sent to IBM.<br><u>&gt;xy Server Settings</u>                                                                                                    | Add                        |
| Remove Code<br>e authorization code(s) will be electronically sent to IBM.<br><u>&gt;xy Server Settings</u>                                                                                                    |                            |
| Remove Code<br>e authorization code(s) will be electronically sent to IBM.<br><u>xxy Server Settings</u>                                                                                                    |                            |
| Remove Code<br>e authorization code(s) will be electronically sent to IBM.<br>xxy Server Settings                                                                                                    |                            |
| Remove Code<br>e authorization code(s) will be electronically sent to IBM.<br><u>xxy Server Settings</u>                                                                                                    |                            |
| Remove Code<br>e authorization code(s) will be electronically sent to IBM.<br><u>xxy Server Settings</u>                                                                                                    |                            |
| Remove Code<br>e authorization code(s) will be electronically sent to IBM.<br><u>pxy Server Settings</u>                                                                                                    |                            |
| e authorization code(s) will be electronically sent to IBM.<br><u>pxy Server Settings</u>                                                                                                    |                            |
| e authorization code(s) will be electronically sent to IBM.<br><u>pxy Server Settings</u>                                                                                                    |                            |
| oxy Server Settings                                                                                                    |                            |
|                                                                                                    |                            |
|                                                                                                    |                            |
|                                                                                                    |                            |
|                                                                                                    |                            |
|                                                                                                    |                            |
|                                                                                                    |                            |

## 5. Clique Next e em seguida Finish

| nternet Authorization Status                                                                                                    |                                                                                                    |
|----------------------------------------------------------------------------------------------------|----------------------------------------------------------------------------------------------------|
|                                                                                                    | Copy Status                                                                                                    |
| Authorization in progres<br>Authorization succeeded:<br>.icense Code:<br>WC3YYV6YWYVSQB2DRM2CYEWS37K6P1                                                                                                    | TPPTITH3HHLE4JNYOXS9AZPWPDJ4J5NUDZ68O4LFCIEULFBI9SA3UG9B                                                                                       |
| *** End Of Transaction. ***<br>uccessfully processed all codes                                                                                                    |                                                                                                    |
|                                                                                                    |                                                                                                    |
|                                                                                                    |                                                                                                    |
|                                                                                                    |                                                                                                    |
|                                                                                                    |                                                                                                    |
|                                                                                                    |                                                                                                    |
|                                                                                                    |                                                                                                    |
|                                                                                                    |                                                                                                    |
|                                                                                                    |                                                                                                    |
|                                                                                                    |                                                                                                    |
|                                                                                                    | Contraction Contraction                                                                                                    |
|                                                                                                    | < Back Next > Cancel                                                                                                    |
|                                                                                                    | < Back Next > Cancel                                                                                                    |
| Clique em <b>Finish</b>                                                                                                    | < Back Next > Cancel                                                                                                    |
| Clique em <b>Finish</b>                                                                                                    | < Back Next > Cancel IBM SPSS Statistics Licensing                                                                                             |
| Clique em <b>Finish</b>                                                                                                    | < Back Next > Cancel IBM SPSS Statistics Licensing                                                                                             |
| Clique em <b>Finish</b> Clique completed                                                                                                    | < Back Next > Cancel IBM SPSS Statistics Licensing                                                                                             |
| Clique em <b>Finish</b> Clique in Finish Clicensing Completed Your license is effective the next time y                                                                                                    | < Back Next > Cancel IBM SPSS Statistics Licensing you start your product.                                                                     |
| Clique em <b>Finish</b> Licensing Completed  Your license is effective the next time y  Feature 1212 – IBM SPSS Decision Tre- Local license for version 29.0                                                                                                    | < Back Next > Cancel IBM SPSS Statistics Licensing you start your product. es:                                                                 |
| Clique em Finish Clicensing Completed Vour license is effective the next time y Feature 1212 - IBM SPSS Decision Tree Local license for version 29.0 Expires on: 31-Mar-2024                                                                                                    | < Back Next > Cancel IBM SPSS Statistics Licensing you start your product. es:                                                                 |
| Clique em Finish Clicensing Completed Vour license is effective the next time y Feature 1212 – IBM SPSS Decision Tree Local license for version 29.0 Expires on: 31-Mar-2024 Feature 1213 – IBM SPSS Data Preparat                                                                                                    | < Back Next > Cancel IBM SPSS Statistics Licensing you start your product. es: tion:                                                           |
| Clique em Finish Clicensing Completed Cour license is effective the next time y Cour license is effective the next time y Cour license for version 29.0 Expires on: 31-Mar-2024 Feature 1213 - IBM SPSS Data Preparal Local license for version 29.0 Expires on: 31-Mar-2024                                                                                                    | < Back Next > Cancel IBM SPSS Statistics Licensing you start your product. es: tion:                                                           |
| Clique em Finish<br>Clicensing Completed<br>Your license is effective the next time y<br>Feature 1212 - IBM SPSS Decision Tree<br>Local license for version 29.0<br>Expires on: 31-Mar-2024<br>Feature 1213 - IBM SPSS Data Preparat<br>Local license for version 29.0<br>Expires on: 31-Mar-2024<br>Feature 1216 - IBM SPSS Forecasting:                                                                                                    | < Back Next > Cancel IBM SPSS Statistics Licensing you start your product. es: tion:                                                           |
| Clique em Finish<br>Licensing Completed<br>Your license is effective the next time y<br>Feature 1212 - IBM SPSS Decision Tree<br>Local license for version 29.0<br>Expires on: 31-Mar-2024<br>Feature 1213 - IBM SPSS Data Preparat<br>Local license for version 29.0<br>Expires on: 31-Mar-2024<br>Feature 1216 - IBM SPSS Forecasting:<br>Local license for version 29.0                                                                                                    | < Back Next > Cancel IBM SPSS Statistics Licensing you start your product. es: tion:                                                           |
| Clique em Finish<br>Clicensing Completed<br>Your license is effective the next time y<br>Feature 1212 - IBM SPSS Decision Tree<br>Local license for version 29.0<br>Expires on: 31-Mar-2024<br>Feature 1213 - IBM SPSS Data Preparal<br>Local license for version 29.0<br>Expires on: 31-Mar-2024<br>Feature 1216 - IBM SPSS Forecasting:<br>Local license for version 29.0<br>Expires on: 31-Mar-2024                                                                                                    | < Back Next > Cancel IBM SPSS Statistics Licensing you start your product. es: tion:                                                           |
| Clique em Finish<br>Clicensing Completed<br>Your license is effective the next time y<br>Feature 1212 - IBM SPSS Decision Tree<br>Local license for version 29.0<br>Expires on: 31-Mar-2024<br>Feature 1213 - IBM SPSS Data Preparal<br>Local license for version 29.0<br>Expires on: 31-Mar-2024<br>Feature 1216 - IBM SPSS Forecasting:<br>Local license for version 29.0<br>Expires on: 31-Mar-2024<br>Feature 1216 - IBM SPSS Forecasting:<br>Local license for version 29.0<br>Expires on: 31-Mar-2024<br>Feature 1218 - IBM SPSS Neural Networ                                                                                                    | < Back Next > Cancel IBM SPSS Statistics Licensing you start your product. es: tion: prks:                                                     |
| Clique em Finish<br>Licensing Completed<br>Your license is effective the next time y<br>Feature 1212 - IBM SPSS Decision Tree<br>Local license for version 29.0<br>Expires on: 31-Mar-2024<br>Feature 1213 - IBM SPSS Torecasting:<br>Local license for version 29.0<br>Expires on: 31-Mar-2024<br>Feature 1218 - IBM SPSS Forecasting:<br>Local license for version 29.0<br>Expires on: 31-Mar-2024<br>Feature 1218 - IBM SPSS Neural Networ<br>Local license for version 29.0<br>Expires on: 31-Mar-2024<br>Feature 1218 - IBM SPSS Neural Networ<br>Local license for version 29.0                                                                                                    | < Back Next > Cancel IBM SPSS Statistics Licensing you start your product. es: tion: prks:                                                     |
| Clique em Finish<br>Licensing Completed<br>Your license is effective the next time y<br>Feature 1212 - IBM SPSS Decision Tree<br>Local license for version 29.0<br>Expires on: 31-Mar-2024<br>Feature 1213 - IBM SPSS Data Preparat<br>Local license for version 29.0<br>Expires on: 31-Mar-2024<br>Feature 1218 - IBM SPSS Neural Networ<br>Local license for version 29.0<br>Expires on: 31-Mar-2024<br>Feature 1218 - IBM SPSS Neural Networ<br>Local license for version 29.0<br>Expires on: 31-Mar-2024<br>Feature 1218 - IBM SPSS Neural Networ<br>Local license for version 29.0<br>Expires on: 31-Mar-2024                                                                                                    | <back next=""> Cancel IBM SPSS Statistics Licensing you start your product. es: tion: brks: tion:</back>                                       |
| Clique em Finish<br>Licensing Completed<br>Your license is effective the next time y<br>Feature 1212 - IBM SPS Decision Tree<br>Local license for version 29.0<br>Expires on: 31-Mar-2024<br>Feature 1213 - IBM SPSS Data Preparal<br>Local license for version 29.0<br>Expires on: 31-Mar-2024<br>Feature 1216 - IBM SPSS Forecasting:<br>Local license for version 29.0<br>Expires on: 31-Mar-2024<br>Feature 1218 - IBM SPSS Neural Networ<br>Local license for version 29.0<br>Expires on: 31-Mar-2024<br>Feature 1218 - IBM SPSS Neural Networ<br>Local license for version 29.0<br>Expires on: 31-Mar-2024<br>Feature 1219 - IBM SPSS Direct Marke<br>Local license for version 20.0                                                                                                    | <back next=""> Cancel IBM SPSS Statistics Licensing you start your product. es: tion: prks: ting:</back>                                       |
| Clique em Finish Clicensing Completed Completed Complete | <back next=""> Cancel IBM SPSS Statistics Licensing you start your product. es: tion: prks: ting:</back>                                       |
| Clique em Finish<br>Licensing Completed<br>Your license is effective the next time y<br>Feature 1212 - IBM SPSS Decision Tree<br>Local license for version 29.0<br>Expires on: 31-Mar-2024<br>Feature 1213 - IBM SPSS Data Preparat<br>Local license for version 29.0<br>Expires on: 31-Mar-2024<br>Feature 1216 - IBM SPSS Porecasting:<br>Local license for version 29.0<br>Expires on: 31-Mar-2024<br>Feature 1218 - IBM SPSS Direct Market<br>Local license for version 29.0<br>Expires on: 31-Mar-2024<br>Feature 1219 - IBM SPSS Direct Market<br>Local license for version 29.0<br>Expires on: 31-Mar-2024<br>Feature 1219 - IBM SPSS Direct Market<br>Local license for version 29.0<br>Expires on: 31-Mar-2024<br>Feature 1220 - IBM SPSS Roperterantin                                                                                                    | <back next=""> Cancel IBM SPSS Statistics Licensing you start your product. es: tion: prks: ting: g: g: g: g: g: g: g: g: g: g: g: g: g</back> |
| Clique em Finish<br>Licensing Completed<br>Your license is effective the next time y<br>Feature 1212 - IBM SPSS Decision Tree<br>Local license for version 29.0<br>Expires on: 31-Mar-2024<br>Feature 1213 - IBM SPSS Data Preparal<br>Local license for version 29.0<br>Expires on: 31-Mar-2024<br>Feature 1216 - IBM SPSS Forecasting:<br>Local license for version 29.0<br>Expires on: 31-Mar-2024<br>Feature 1218 - IBM SPSS Neural Networ<br>Local license for version 29.0<br>Expires on: 31-Mar-2024<br>Feature 1219 - IBM SPSS Direct Market<br>Local license for version 29.0<br>Expires on: 31-Mar-2024<br>Feature 1219 - IBM SPSS Direct Market<br>Local license for version 29.0<br>Expires on: 31-Mar-2024<br>Feature 1220 - IBM SPSS Bootstrappin<br>Local license for version 29.0                                                                                                    | <back next=""> Cancel IBM SPSS Statistics Licensing you start your product. es: tion: prks: ting: g:</back>                                    |
| Clique em Finish<br>Licensing Completed<br>Your license is effective the next time y<br>Feature 1212 - IBM SPSS Decision Tree<br>Local license for version 29.0<br>Expires on: 31-Mar-2024<br>Feature 1213 - IBM SPSS Data Preparal<br>Local license for version 29.0<br>Expires on: 31-Mar-2024<br>Feature 1216 - IBM SPSS Forecasting:<br>Local license for version 29.0<br>Expires on: 31-Mar-2024<br>Feature 1218 - IBM SPSS Neural Networ<br>Local license for version 29.0<br>Expires on: 31-Mar-2024<br>Feature 1219 - IBM SPSS Neural Networ<br>Local license for version 29.0<br>Expires on: 31-Mar-2024<br>Feature 1220 - IBM SPSS Direct Marke<br>Local license for version 29.0<br>Expires on: 31-Mar-2024<br>Feature 1220 - IBM SPSS bootstrappin<br>Local license for version 29.0<br>Expires on: 31-Mar-2024                                                                                                    | <back next=""> Cancel IBM SPSS Statistics Licensing you start your product. es: tion: prks: ting: g;</back>                                    |
| Clique em Finish<br>Licensing Completed<br>Your license is effective the next time y<br>Feature 1212 - IBM SPSS Decision Tree<br>Local license for version 29.0<br>Expires on: 31-Mar-2024<br>Feature 1213 - IBM SPSS Data Preparal<br>Local license for version 29.0<br>Expires on: 31-Mar-2024<br>Feature 1216 - IBM SPSS Neural Networ<br>Local license for version 29.0<br>Expires on: 31-Mar-2024<br>Feature 1219 - IBM SPSS Direct Market<br>Local license for version 29.0<br>Expires on: 31-Mar-2024<br>Feature 1219 - IBM SPSS Direct Market<br>Local license for version 29.0<br>Expires on: 31-Mar-2024<br>Feature 1220 - IBM SPSS boirset Market<br>Local license for version 29.0<br>Expires on: 31-Mar-2024<br>Feature 1220 - IBM SPSS Statistics Bas                                                                                                    | <back next=""> Cancel IBM SPSS Statistics Licensing you start your product. es: tion: prks: ting: g: se:</back>                                |
| Clique em Finish<br>Licensing Completed<br>Your license is effective the next time y<br>Feature 1212 - IBM SPSS Decision Tree<br>Local license for version 29.0<br>Expires on: 31-Mar-2024<br>Feature 1213 - IBM SPSS Data Preparal<br>Local license for version 29.0<br>Expires on: 31-Mar-2024<br>Feature 1218 - IBM SPSS Neural Networ<br>Local license for version 29.0<br>Expires on: 31-Mar-2024<br>Feature 1219 - IBM SPSS Dottert Market<br>Local license for version 29.0<br>Expires on: 31-Mar-2024<br>Feature 1219 - IBM SPSS Bootstrappin<br>Local license for version 29.0<br>Expires on: 31-Mar-2024<br>Feature 1220 - IBM SPSS Bootstrappin<br>Local license for version 29.0<br>Expires on: 31-Mar-2024<br>Feature 1221 - IBM SPSS Statistics Bas<br>Local license for version 29.0<br>Expires on: 31-Mar-2024<br>Feature 1221 - IBM SPSS Statistics Bas                                                                                                    | <back next=""> Cancel IBM SPSS Statistics Licensing you start your product. es: tion: orks: ting: g: se:</back>                                |

|          | < Back | Finish | Cancel |
|----------|--------|--------|--------|
| <b>L</b> |        |        |        |